#### https://www.halvorsen.blog

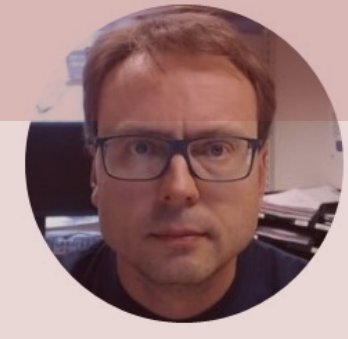

# Raspberry Pi - Remote Access Alternatives

Hans-Petter Halvorsen

### Remote Access to Raspberry Pi

#### Your PC

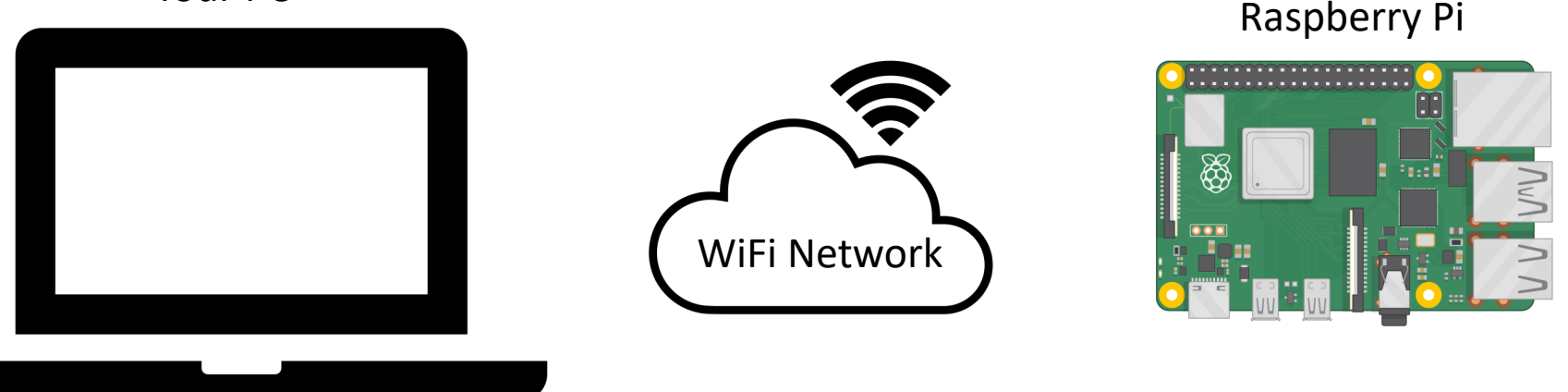

You can use your Raspberry Pi in the same way as a desktop computer by connecting it to an external Monitor, Keyboard and Mouse, but very often you want to connect to your Raspberry Pi <u>remotely</u> where your Raspberry Pi acts like a server and performing some tasks without the need of monitor, keyboard and mouse. This Tutorial will go through some alternative approaches for remote access to the Raspberry Pi from your PC.

### **Remote Access Alternatives**

In this Tutorial we will explore different alternatives to remotely connect to our Raspberry Pi:

- <u>Secure shell</u> (SSH) network protocol
- Virtual Network Computing (VNC)
- <u>Remote Desktop Protocol (RDP)</u>
- <u>TeamViewer</u>

I guess there are other alternatives as well

#### https://www.halvorsen.blog

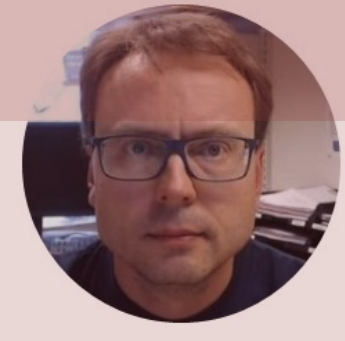

# Prepare your Raspberry Pi

Hans-Petter Halvorsen

Table of Contents

#### Setting up a Mobile Hotspot WiFi Network

| $\leftarrow$ Settings |                                                         | - 🗆 X                              |
|-----------------------|---------------------------------------------------------|------------------------------------|
| 命 Home                | Mobile hotspot                                          |                                    |
| Find a setting        | Share my Internet connection with other devices         | Related settings                   |
|                       | Off Off                                                 | Change adapter options             |
| Network & Internet    |                                                         | Network and Sharing Center         |
| 🔁 Status              | Share my Internet connection from<br>Wi-Fi $\checkmark$ | Windows Firewall                   |
| <i>ſſ</i> ≈ Wi-Fi     | Share my Internet connection over                       | Help from the web                  |
| 문 Ethernet            | • Wi-Fi                                                 | Setting up mobile hotspot          |
| ි Dial-up             | O Bluetooth                                             | Get help                           |
| % VPN                 | Network name:                                           |                                    |
| r∯≻ Airplane mode     | Network password:<br>Network band: 2.4 GHz              | You cannot connect to your Eduroam |

smartphone.

Network, but other networks may work fine.

You can easily configure a Mobile Hotspot

WiFi Network in Windows 10/11 or on your

(y) Mobile hotspot

Edit

Proxy

## Raspberry Pi OS

- In order make your Raspberry Pi up and running you need to install an Operating System (OS)
- The OS for Raspberry Pi is called Raspberry Pi OS
- Raspberry Pi runs a version of an operating system called Linux (Windows and macOS are other operating systems).
- To install the necessary OS, you need a microSD card
- Then you use the Raspberry Pi Imager in order to download the OS to the microSD card from your PC

https://www.raspberrypi.org/software/

### **Raspberry Pi Imager**

|        |                   | 🖉 Raspberry Pi Imager v1.4                                                                                                    |                | - 🗆 X                                     |                         |                                              |                      |            |  |
|--------|-------------------|----------------------------------------------------------------------------------------------------|----------------|-------------------------------------------|-------------------------|----------------------------------------------|----------------------|------------|--|
|        |                   | R                                                                                                    | aspberry       | Pi                                        | Raspberry Pilmager v1.4 |                                              | Spberry Pi           | ×          |  |
|        |                   | Operating System                                                                                                    | SD Card        |                                           |                         |                                              |                      |            |  |
|        |                   | CHOOSE OS                                                                                                    | CHOOSE SD CARD | WRITE                                     |                         | Operating System<br>RASPBERRY PI OS (32-BIT) | SD Card<br>SDHC CARD | WRITE      |  |
| 🍯 Rasp | berry Pi Imager v | v1.4                                                                                                    | — 🗆 🗙 🕉 Ra     | ispberry Pi Imager v1.4                   |                         |                                              |                      |            |  |
| ٢      | *                 | Operating System Respherry PI OS (32-bit) A port of Debian with the Raspberry PI Desktop (Recommended)                          | x              | SD Card SDHC Card - 32.0 GB Mounted as D\ | _                       |                                              |                      |            |  |
| L      | <b>V</b>          | Released: 2020-08-20<br>Online - 1.1 GB download<br>Raspberry PI OS (other)<br>Other Raspberry PI OS based images               | >              |                                           | •                       |                                              |                      |            |  |
|        |                   | LibreELEC<br>A Kodi Entertainment Center distribution                                                                           | >              |                                           | h                       | ttps://www.rock                              | aborryni org         | /coftware/ |  |
|        |                   | Course<br>Choose from Ubuntu Desktop, Server, and Core images<br>RetroPie<br>Turn wurr Daenharry Bi into a retro-semino machine | ><br>>         |                                           | <u>11</u>               |                                              | <u></u>              |            |  |

#### https://www.halvorsen.blog

Alternative 1

# Secure shell (SSH) network protocol

#### Hans-Petter Halvorsen

**Table of Contents** 

## Alternative 1: SSH + Putty

- Secure shell (SSH) is a <u>network protocol</u> that is used when you want to get access to the <u>Command Line/Shell/Terminal</u> on another Computer (Raspberry Pi in this case).
- Raspberry Pi supports the SSH protocol.
  - You need to enable it (see next page) due to security reasons.
- **PuTTY** is a free and open-source terminal software that supports the SSH protocol.

- You need to install the Putty software on your PC.

 The "drawback" with this alternative is that you don't interact using a graphical user interface, only text-based commands

### **Remote Access using SSH**

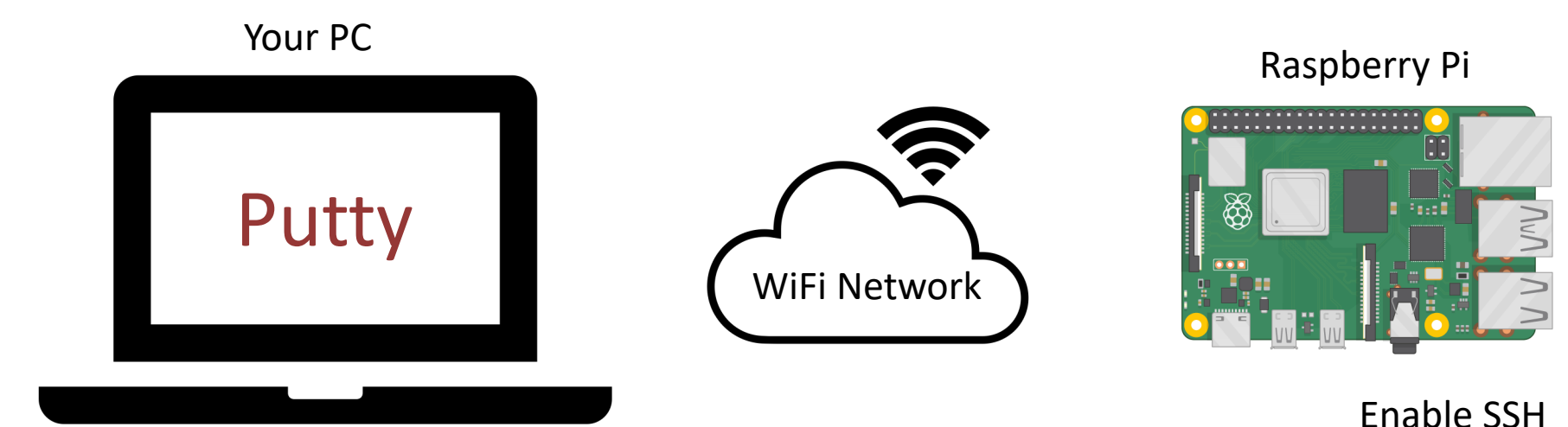

## Enabling SSH on Raspberry Pi

Alternative 1: <u>Before</u> you start installing the Raspberry Pi OS using the Raspberry Pi Imager (Advanced Options)

| 🅉 Raspberry Pi Imager v1.7.3                 | -             |      | × |
|----------------------------------------------|---------------|------|---|
| Advanced options                             | x             |      |   |
| Image customization options for this session | n only 👻      |      |   |
| Set hostname: raspberrypi .local             |               | ۰.   |   |
| Enable SSH                                   |               |      |   |
| Use password authentication                  |               |      |   |
| O Allow public-key authen Mal                | ke sure to se | t up |   |
| Set upgraphs and paceword                    | i credentials | also |   |
| SAVE                                         |               | 3    |   |
| With this alternative there is no need for   |               |      |   |
| external Monitor, Keyboard and Mouse         |               |      |   |

Alternative 2: <u>After</u> you have installed the Raspberry Pi OS and starting it up by connection a Monitor, Keyboard and Mouse

| Raspberry Pi Configuration 🗸 🔺 🗙                                                                                                    |                                  |                                  |                                 |                             |              |  |  |
|----------------------------------------------------------------------------------------------------|----------------------------------|----------------------------------|---------------------------------|-----------------------------|--------------|--|--|
| System                                                                                                    | Display                          | Interfaces                       | Performance                     | Localisation                |              |  |  |
| Camera:                                                                                                    |                                  | ۲                                | Enable                          | 🔿 Disable                   |              |  |  |
| SSH:                                                                                                    |                                  | 0                                | Enable                          | • Disable                   | )            |  |  |
| VNC:                                                                                                    |                                  | $\bigcirc$                       | Enable                          | <ul> <li>Disable</li> </ul> |              |  |  |
| SPI:                                                                                                    |                                  | ۲                                | Enable                          | $\bigcirc$ Disable          |              |  |  |
| I2C:<br>Serial P<br>Serial C<br>1-Wire:Menu > Preferences > Raspberry Pi<br>Configuration > Interfaces and make<br>soure SSH is set to Enable |                                  |                                  |                                 |                             |              |  |  |
| I2C: M<br>Serial PC<br>Serial CC<br>1-Wire: SU                                                                                                | enu > P<br>onfigura<br>ire SSH i | referen<br>tion > I<br>is set to | ices > Ra<br>nterface<br>Enable | aspberr<br>es and i         | y Pi<br>make |  |  |
| I2C:<br>Serial PC<br>Serial CC<br>1-Wire:<br>Remote GPIO:                                                                                     | enu > P<br>onfigura<br>ire SSH i | referen<br>tion > I<br>is set to | ices > Ra<br>nterface<br>Enable | es and i                    | y Pi<br>make |  |  |

# PuTTy

#### Enter IP Address or Name of the Raspberry Pi device you want to connect to

- PuTTY is a free and opensource terminal software.
- It supports several network protocols, including SSH.
- We install it on our PC to get remotely access to the Terminal window on Raspberry Pi

https://www.putty.org/

| RuTTY Configuration |                                                |                | ? ×              |  |  |
|---------------------|------------------------------------------------|----------------|------------------|--|--|
| Category:           |                                                |                |                  |  |  |
| Session             | Basic opti                                     | ns for your Pu | TTY session      |  |  |
|                     | Specify the destination you want to connect to |                |                  |  |  |
|                     | Host Name (or IP address) Port                 |                |                  |  |  |
| Bell                |                                                |                | 22               |  |  |
| Features            | Connection type:                               |                |                  |  |  |
| ⊡. • Window         |                                                | I Other:       | Telnet ~         |  |  |
| - Appearance        |                                                |                |                  |  |  |
| Translation         | Load, save or delete a stored session          |                |                  |  |  |
|                     | Saved Sessions                                 |                |                  |  |  |
| Colours             |                                                |                |                  |  |  |
|                     | Default Settings                               |                | Load             |  |  |
| Data                |                                                |                | Save             |  |  |
| The SSH             |                                                |                | 5470             |  |  |
| Serial              |                                                |                | Delete           |  |  |
| - Telnet            |                                                |                |                  |  |  |
| Riogin              | <b>a</b>                                       | -              |                  |  |  |
| SUPDUP              | Close window on ex                             | it:<br>ever On | ly on clean exit |  |  |
|                     |                                                |                | ly on order over |  |  |
| About Upb           |                                                | 0              | Canad            |  |  |
| About Help          |                                                | Open           | Cancel           |  |  |

🛃 login as: pi

| - 🗆 X                                                                                                    |              |    |   |
|----------------------------------------------------------------------------------------------------|--------------|----|---|
|                                                                                                    |              |    |   |
| 🖉 pi@raspberrypi: ~                                                                                                    | _            |    | × |
| 🛃 login as: pi<br>🛃 pi@192.168.137.213's password:<br>Linux raspberrypi 5.15.61-v71+ #1579 SMP Fri Aug 26 11:13:03 BST 2022 arm                                                                    | nv71         |    | ~ |
| The programs included with the Debian GNU/Linux system are free software,<br>the exact distribution terms for each program are described in the<br>individual files in /usr/share/doc/*/copyright. | ;            |    |   |
| Debian GNU/Linux comes with ABSOLUTELY NO WARRANTY, to the extent<br>permitted by applicable law.<br>Last login: Thu Sep 22 02:34:52 2022                                                          |              |    |   |
| pi@raspberrypi:~ \$                                                                                                    |              |    |   |
|                                                                                                    |              |    |   |
|                                                                                                    |              |    |   |
| Now you are ready to interact and configure your Raspb<br>and you can run all kinds of commands, install software,                                                                                 | erry<br>etc. | Pi |   |

Type **exit** in order to close the PuTTy window

#### https://www.halvorsen.blog

Alternative 2

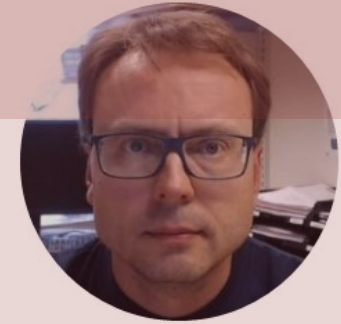

# Virtual Network Computing (VNC)

#### Hans-Petter Halvorsen

Table of Contents

### Alternative 2: VNC

- Virtual Network Computing (VNC) is a Graphical Desktop-sharing System
- RealVNC Server is included with Raspberry Pi OS. It's completely free for non-commercial use; it just needs to be <u>enabled</u>.
- Then you need to install a VNC client on your PC.
- RealVNC is a free VNC Client
  - <u>https://www.realvnc.com/en/connect/download/viewer/</u>

### **Remote Access using VNC**

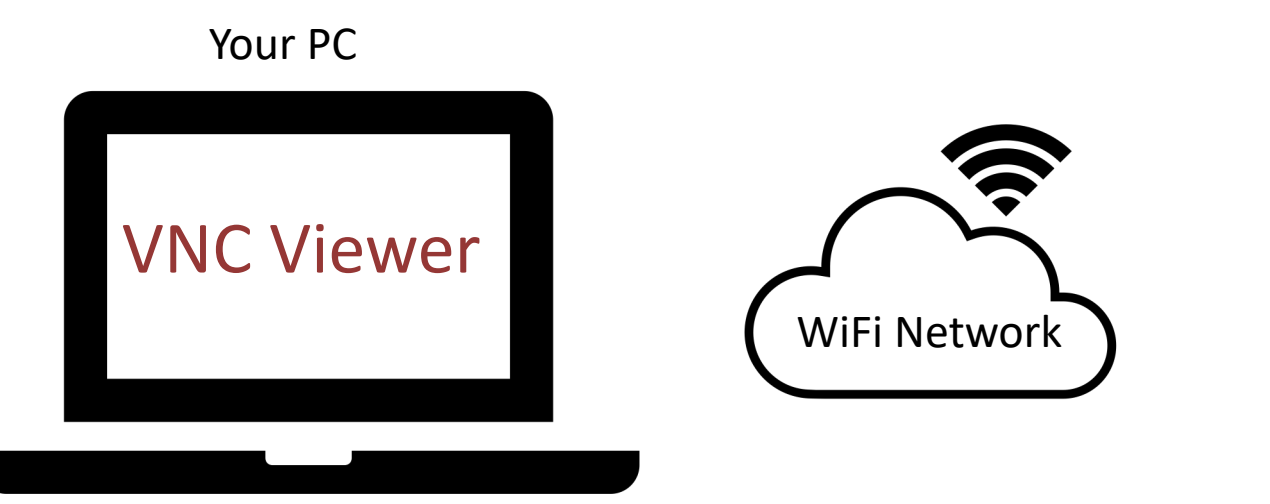

**Enable VNC** 

Raspberry Pi

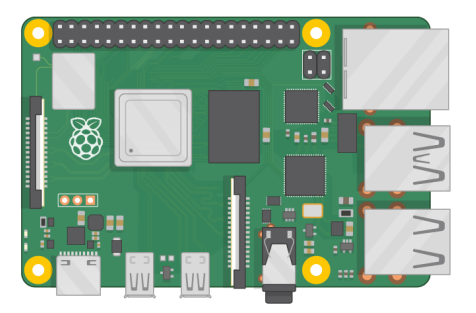

VNC Server is already installed, but you need to enable it ("turn it on")

# Enabling VNC on Raspberry Pi

Alternative 1: <u>After</u> you have installed the Raspberry Pi OS and starting it up by connection a Monitor, Keyboard and Mouse

|                                     | Raspberry Pi Configuration      |         |            |             |              |    |  |
|-------------------------------------|---------------------------------|---------|------------|-------------|--------------|----|--|
|                                     | System                          | Display | Interfaces | Performance | Localisation |    |  |
|                                     | Camera:                         |         | ۲          | Enable      | O Disable    |    |  |
|                                     | SSH:                            |         | 0          | Enable      | • Disable    |    |  |
|                                     | VNC:                            |         | $^{\circ}$ | Enable      | • Disable    |    |  |
|                                     | SPI:                            |         | ۲          | Enable      | 🔘 Disable    |    |  |
|                                     | 100                             |         |            | Taabla      | Disable      |    |  |
| Menu > Preferences > Raspberry Pi   |                                 |         |            |             |              |    |  |
| Configuration > Interfaces and make |                                 |         |            |             |              |    |  |
| sure VNC is set to Enable           |                                 |         |            |             |              |    |  |
|                                     | Remote GPIO: O Enable O Disable |         |            |             |              |    |  |
|                                     |                                 |         |            |             | Cancel       | ОК |  |

Alternative 2: Open a terminal on your Raspberry Pi or use PuTTy

- Enter the command sudo raspi-config
- Use the arrow keys to select Interfacing Options and press Enter
- Use the arrow keys to select VNC and press Enter.
- You will be prompted to enable VNC Server.

#### **VNC Server**

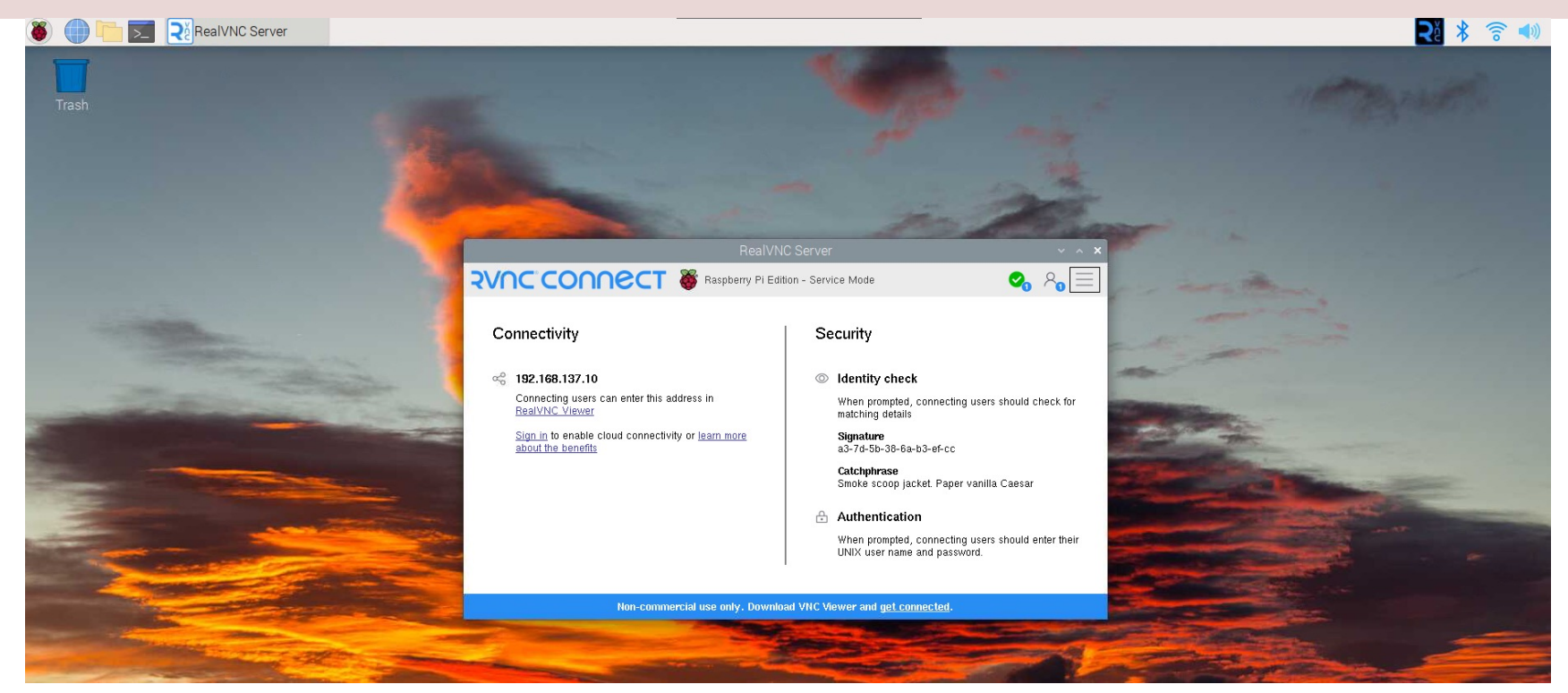

RealVNC Server is included with Raspberry Pi OS It is free for non-commercial use. You just need to enable it

### **VNC Viewer on your PC**

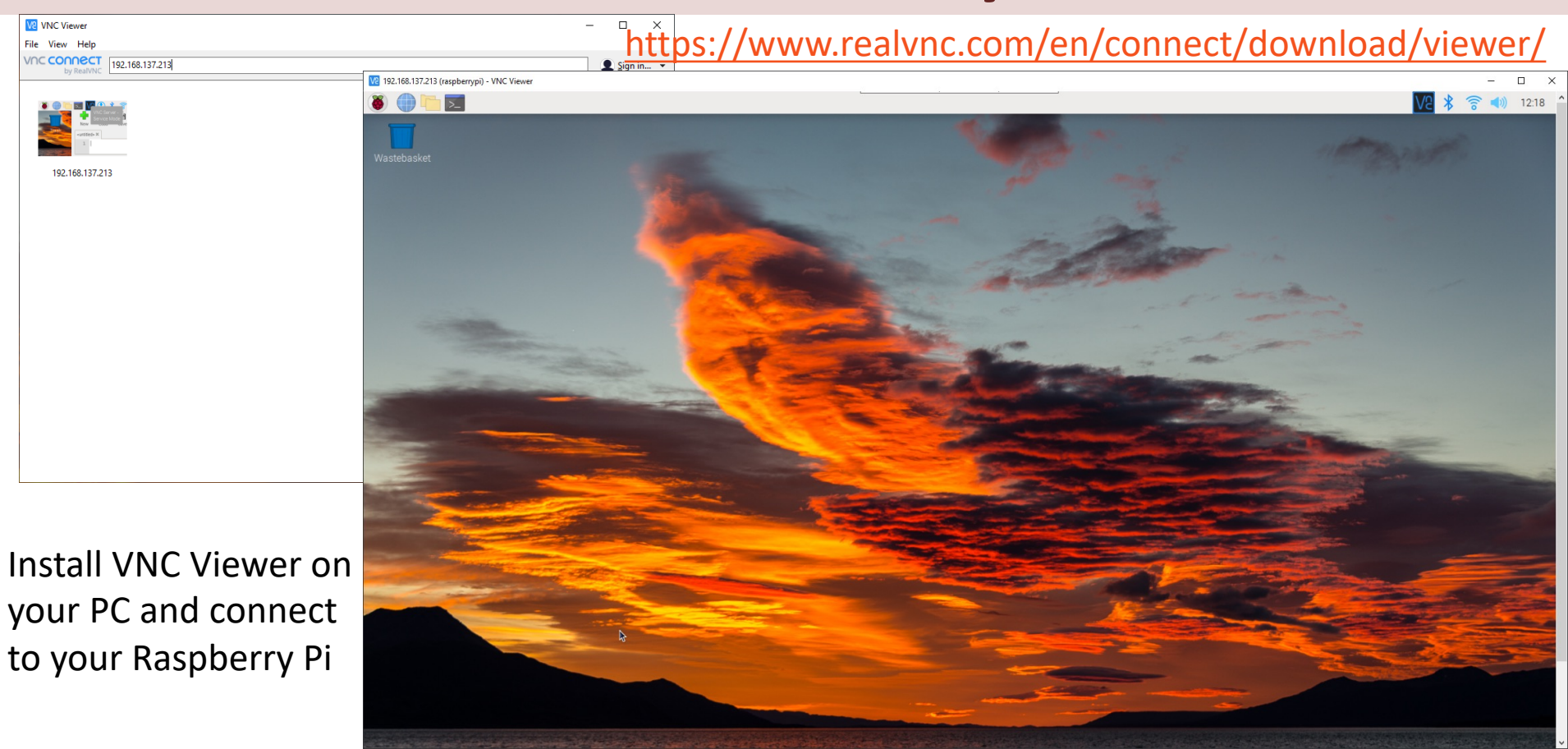

https://www.halvorsen.blog

Alternative 3

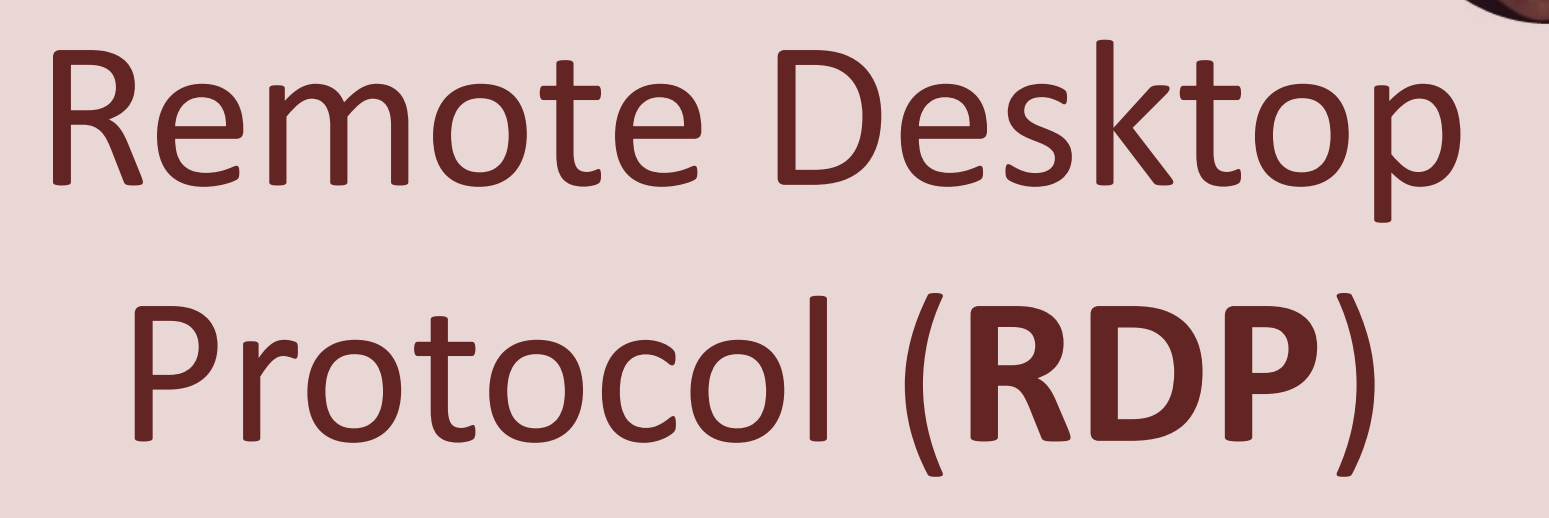

Hans-Petter Halvorsen

Table of Contents

### Alternative 3: RDP

- Remote Desktop Protocol (RDP) is a <u>network protocol</u> developed by Microsoft that allows users to remotely access and interact with the <u>graphical user interface</u> of a remote Windows server
- You need to have an RDP server is installed on the remote server and an RDP client is installed on a local machine. Those are preinstalled on Windows Server and Windows clients (Windows 10/11).
- **XRDP** is a free and open-source implementation of Microsoft RDP (Remote Desktop Protocol) server. This Software can be installed on the Raspberry Pi (which is our "server")

### **Remote Access using RDP**

#### Your PC

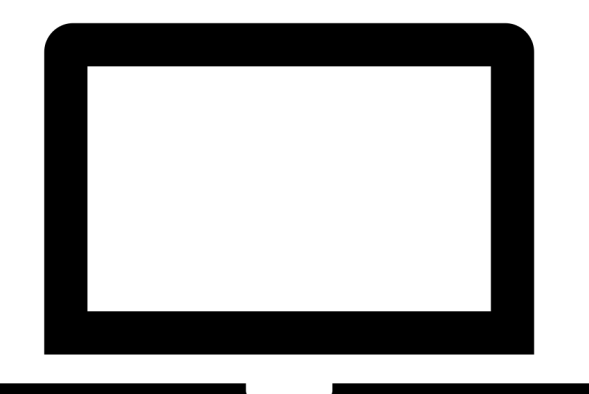

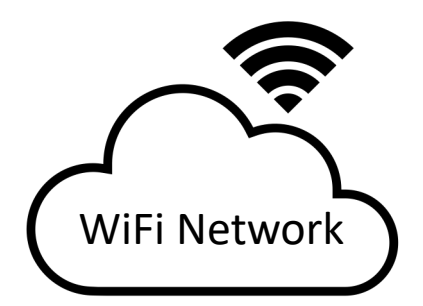

**Raspberry Pi** 

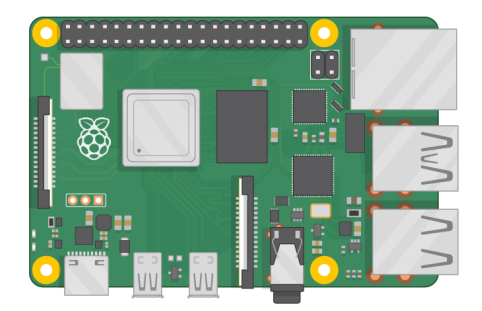

### XRDP

https://en.wikipedia.org/wiki/Xrdp

https://www.xrdp.org

XRDP is a free and open-source implementation of Microsoft RDP (Remote Desktop Protocol) server

Install XRDP: sudo apt-get install xrdp

## Add New User

- You can no longer use the default account to connect via RDP (for security reasons probably).
- In order to use RDC we need to create a new user on the Raspberry Pi.
- Create New User for RDP connection sudo adduser <username>
  - If user needs sudo rights: sudo adduser <username> sudo
  - If user needs access to GPIO: sudo adduser <username> gpio
  - If user needs access to SPI: sudo adduser <username> spi
  - If user needs access to i2c: sudo adduser <username> i2c
  - etc.

#### Give All kind of access to the New User

#### The name of new user you have created

#### The name of the original/default user created, which may be something else than "pi"

sudo usermod **<username>** -a -G **pi**, adm, dialout, cdrom, sudo, audio, video, plugdev, games, users, input, netdev, spi, i2c, gpio

https://forums.raspberrypi.com/viewtopic.php?t=169079&sid=2dd732a5f43a8ded3bf1f837b36f8c91

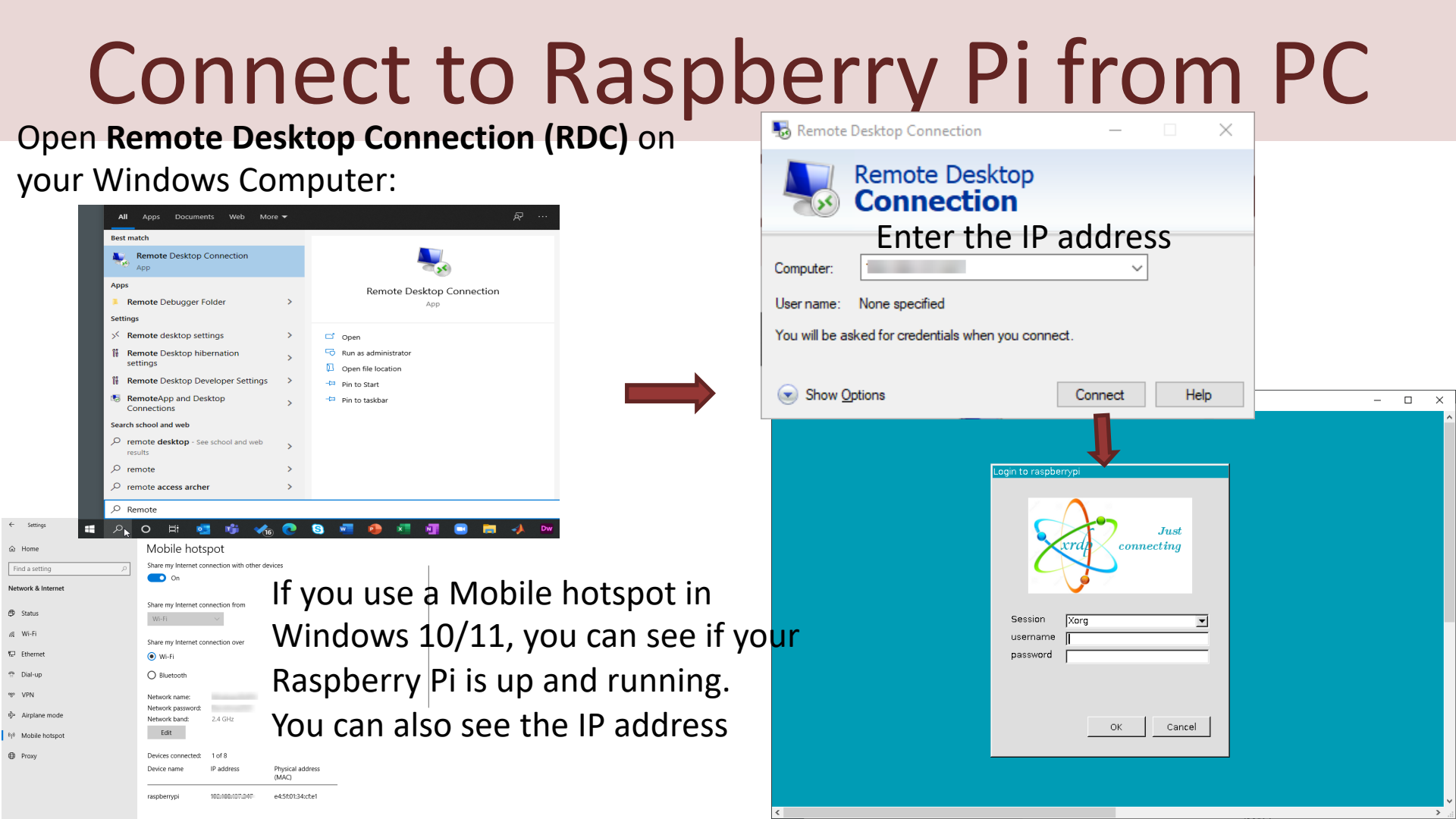

#### https://www.halvorsen.blog

Alternative 4

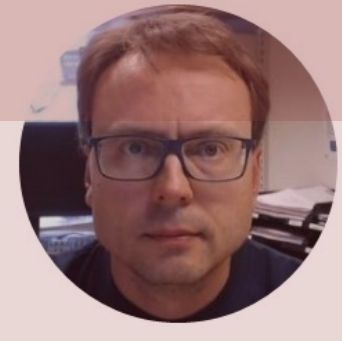

# TeamViewer

#### Hans-Petter Halvorsen

Table of Contents

## Alternative 4: TeamViewer

- TeamViewer is another software for Remote access to the Raspberry Pi and the User interface
- TeamViewer is propriety software (not open source). You can use it for free for noncommercial use
- You need to install TeamViewer software on both the Raspberry Pi and on your PC

#### **Remote Access using TeamViewer**

You need to install TeamViewer software both on your PC and your Raspberry Pi

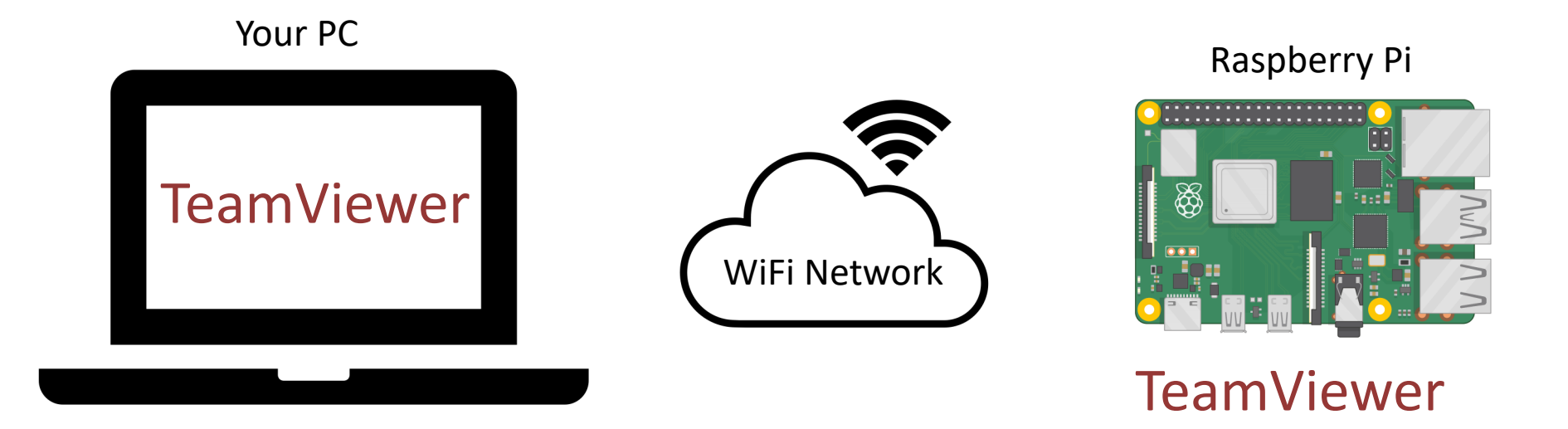

#### Install TeamViewer on Raspberry Pi

TeamViewer

Products ▼ Resources ▼ Partner ▼ Pricing

Talk to Sales 🗕 🔿

#### Download the latest version of TeamViewer for Raspberry Pi

By installing and using TeamViewer, you accept our <u>Terms & Conditions</u> and our <u>Privacy Policy</u>.

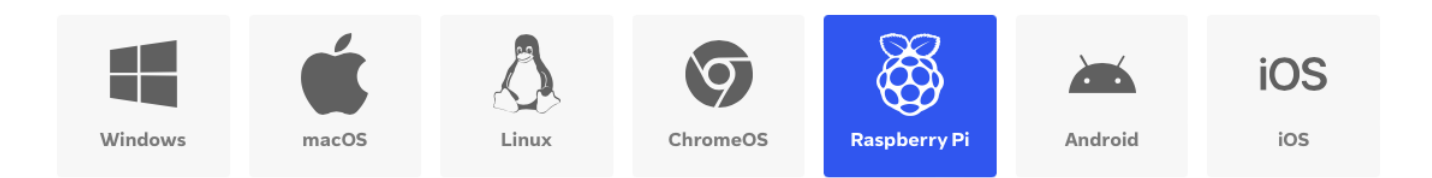

If trouble, follow this Tutorial: https://pimylifeup.com/raspberry-pi-teamviewer/

### Start TeamViewer on Raspberry Pi

#### Start TeamViewer on your Raspberry Pi:

|                                                                                    | pi@raspberrypi: ~ 🗸 🗸 🗸             | ~ ×        | Here vou                          | u see TeamViewer o                   | n vour         | Raspberrv                    | Pi:    |
|------------------------------------------------------------------------------------|-------------------------------------|------------|-----------------------------------|--------------------------------------|----------------|------------------------------|--------|
| File Edit Tabs Help<br>i@raspberrypi:~ \$ teamviewer<br>nit                        |                                     | Conne      | ection Extras Help R              | TeamViewer                           | ,              | sert partner ID 😽            | v A X  |
| heckCPU: armv7l<br>hecking setup<br>aunching TeamViewer<br>aunching TeamViewer GUI |                                     |            |                                   | Free license (non-commercial         | use only)      |                              |        |
|                                                                                    |                                     | 0          | Sign In<br>Don't have an account? | Allow Remote Control                 | Cont<br>Partne | trol Remote Cor              | nputer |
|                                                                                    |                                     | *          | Remote Control                    | L Password                           | Inser          | rt partner ID                |        |
|                                                                                    |                                     | 2          | Computers & Contacts              |                                      |                | emote control<br>le transfer |        |
|                                                                                    |                                     |            | Chat                              |                                      |                | + Connect                    |        |
| Open TeamV<br>"teamviewer                                                          | iewer by enter<br>" in the Terminal |            |                                   |                                      |                |                              |        |
|                                                                                    |                                     | $\bigcirc$ | <b>Team</b> Viewer                | Ready to connect (secure connection) | )              |                              |        |

### Install TeamViewer on PC

Install TeamViewer on your PC as well. Then use TeamViewer to connect to your Raspberry Pi:

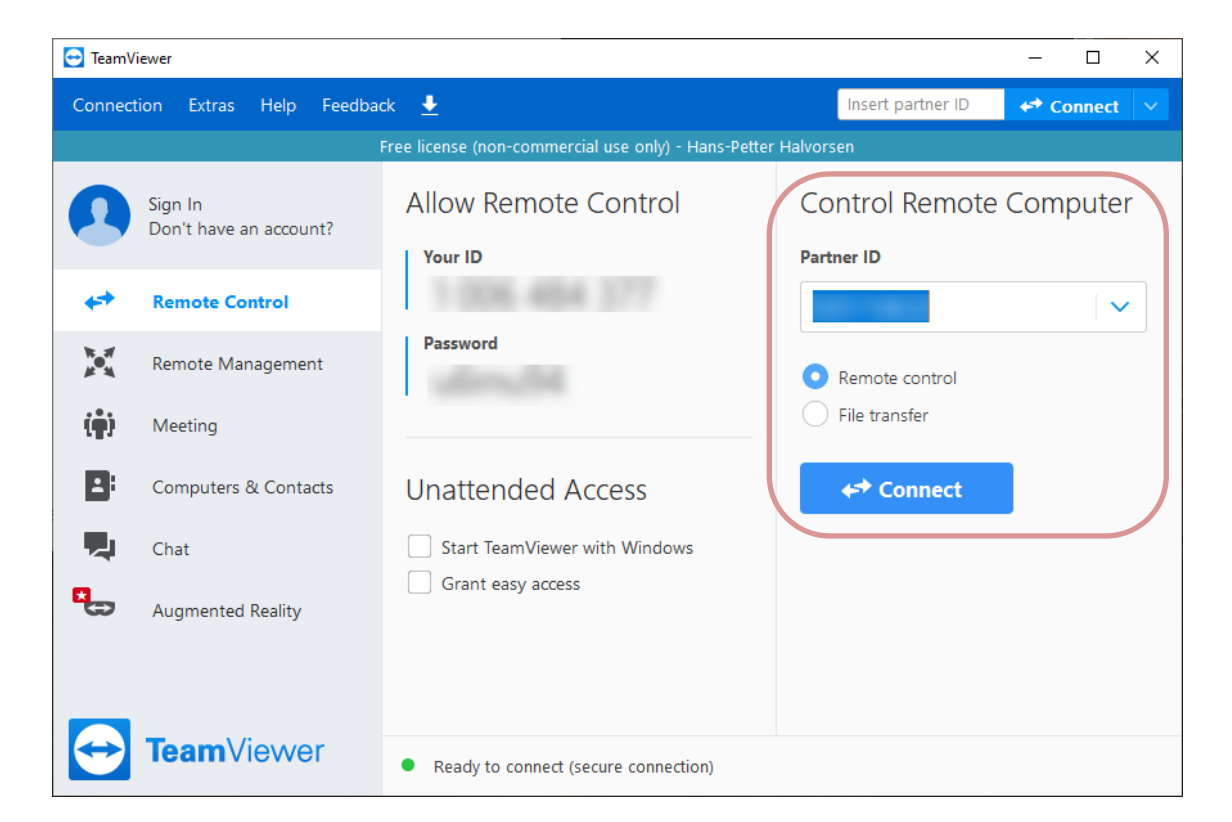

#### Hans-Petter Halvorsen

#### University of South-Eastern Norway

www.usn.no

E-mail: hans.p.halvorsen@usn.no

Web: <a href="https://www.halvorsen.blog">https://www.halvorsen.blog</a>

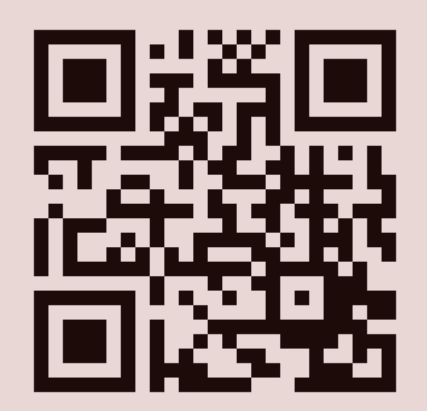

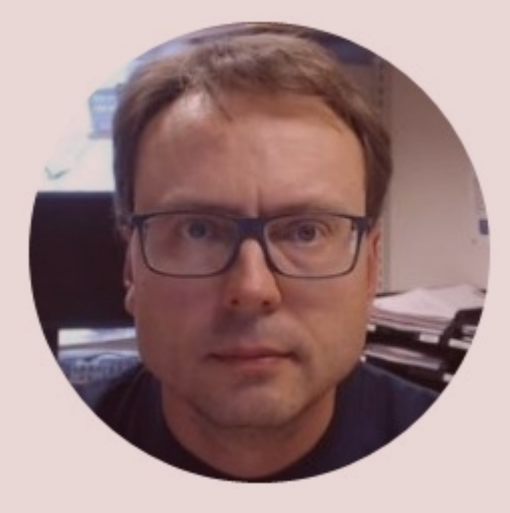